#### OrderConnect Transmission Log - Page 1 of 3

The following are instructions for viewing the log of transactions that have been sent via eRx or Fax, from the report or in the client's record.

# **Transmission Log**

This report is designed to show users, for a given day, the status of faxed or electronically transmitted (eRx) prescriptions that were sent to pharmacies. The report will indicate if a prescription was successfully sent via fax or eRx to a pharmacy or if it failed. The report is updated every 30 seconds.

#### To open this report:

- **1.** From Avatar, choose the Launch OrderConnect form for the client.
- 2. Choose the appropriate episode and click on Launch OrderConnect Reports.
- 3. On the Prescriber's desktop, click on Transmission Log (under the Daily Operations section).

## Prescriber's Desktop

| Reports                                                          |
|------------------------------------------------------------------|
| Daily Operations                                                 |
| <u>Caseload Report</u>                                           |
| <u>Clozapine Pharmacy Report</u>                                 |
| <ul> <li>Current Med Orders by Patient</li> </ul>                |
| Individual Medication Profile                                    |
| List of Patients with Active Orders by Prescriber                |
| <ul> <li>Medication Administration Record</li> </ul>             |
| <ul> <li>Medication Administration Record (Landscape)</li> </ul> |
| Medication Education Leaflets                                    |
| <ul> <li>Medication Prior-Auth Audit Report</li> </ul>           |
| <ul> <li>Member Demographics Audit</li> </ul>                    |
| Note Audit Report                                                |
| Order Locator Report                                             |
| <ul> <li><u>Pharmacy/Refill Report</u></li> </ul>                |
| Prescription Expiration Report                                   |
| Prescription Refill Report                                       |
| Rx Lots                                                          |
| <ul> <li>Transmission Log</li> </ul>                             |

Quality Assurance

### OrderConnect Transmission Log - Page 2 of 3

Users can check this report regularly to view the status of their faxed prescriptions and refax if necessary, by clicking on the Resend button.

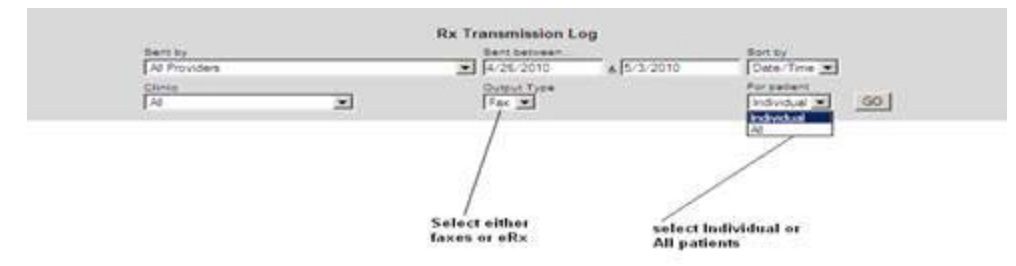

**Report Output:** 

| Rx Transmission Log                                                                                                    |  |
|----------------------------------------------------------------------------------------------------|--|
| Sertis Settimen Sotky                                                                                                    |  |
| A Providen 🗶 4/7/2010 👔 4/20/2010 Date: Time 🗷                                                                                                    |  |
| Direct Change Target                                                                                                    |  |
|                                                                                                    |  |
|                                                                                                    |  |
| Fax Prescription Request 5490170 Thu Apr 15 06:46:3      Resetd                                                                                                    |  |
| Patient: ROYAL, PRINCE Prescriber: Leonore Keir Entered By: Angle Cauthen                                                                                                    |  |
| Service Angeles Team Pharmacy 1312 State court, Agenuille, NC 37521 Teil (112) 444-0003 Pair (200) 423-2017<br>Exten                                                                                                    |  |
| 415/2010 812/19 430 ot Mar@heper.com                                                                                                    |  |
| Fax Prescription Request 5477052 Tue Apr 13 14:12-1                                                                                                    |  |
| Patient GAKER, BLL Prescriber: Steven Stein                                                                                                    |  |
| Sent to: Angle's test pharmacy 1312 Tyler court: Avannulle, NC 89078 Tex: (815) 444-0862 Paix: (888) 422-2077                                                                                                    |  |
| Date: Sterus: Sterus of the second statute of the second statute o |  |
| Fax Prescription Request 5441121 Wed Apr 07 05-20-2                                                                                                    |  |
| Patient: Royal, Pamela Prescriber: Johnny B Entered By: Angle Cauthen                                                                                                    |  |
| Service: Angel's Test Pharmacy 1312 Tyler court restriction, NC 37021 Tel (813) 444-0663 Pair (866) 422-3077                                                                                                    |  |
| Date: Status: Sent By:                                                                                                    |  |
| 4/1/2010 7 23 50 AM DK SYSTEM COM                                                                                                    |  |
|                                                                                                    |  |
|                                                                                                    |  |
|                                                                                                    |  |
|                                                                                                    |  |
|                                                                                                    |  |
|                                                                                                    |  |
|                                                                                                    |  |
|                                                                                                    |  |
|                                                                                                    |  |
|                                                                                                    |  |
|                                                                                                    |  |
|                                                                                                    |  |
|                                                                                                    |  |
|                                                                                                    |  |
|                                                                                                    |  |
|                                                                                                    |  |
|                                                                                                    |  |
|                                                                                                    |  |

## OrderConnect Transmission Log - Page 3 of 3

To check a client's individual record:

**1.** From Avatar, choose the Launch OrderConnect form for the client.

2. Choose the appropriate episode and click on Launch OrderConnect.

**3**. From the Current Medication Profile, click on the Print button at the top.

4. In the Print screen, you will find whether the medication order was eRx or not: